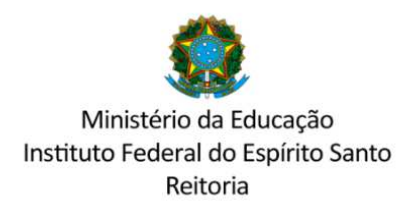

COMISSÃO CENTRAL DE PROCESSO SELETIVO – CCPS psgraduacao@ifes.edu.br

## ACESSO AO SISTEMA PARA INSCRIÇÃO E ENVIO DE DOCUMENTOS

1º Acessar o sistema pelo endereço <u>https://ifes-graduacao.selecao.net.br/</u> Digitar CPF e senha.

Caso não possua senha, preencha o CPF e na próxima tela preencha a data de nascimento realizando o cadastro.

|                                     | 1 Área | o Candidato           |  |
|-------------------------------------|--------|-----------------------|--|
| INSTITUTO FEDERAL<br>Espírito Santo | CPF:   | Senha: OK             |  |
|                                     |        | Esqueci a minha senha |  |
| LOGIN                               |        |                       |  |
| Para prosseguir, entre com seu CPF. |        |                       |  |
| CPF:                                |        |                       |  |
| CONTINUAR                           |        |                       |  |
|                                     |        |                       |  |
|                                     |        |                       |  |
|                                     |        |                       |  |

2º Após logar-se selecione o curso e a modalidade nos quais deseja fazer a inscrição.

|           | VAGA DESEJA | DA |
|-----------|-------------|----|
|           |             |    |
| 1 descent | Coloring    |    |

3º Após selecionar o curso e modalidade preencha o questionário socioeconômico e informe se deseja utilizar nome social.

|                                                                                  | Voltar para o pai                                                                                                    | inel de inscrição                                                                                                    |                                                       |
|----------------------------------------------------------------------------------|----------------------------------------------------------------------------------------------------|----------------------------------------------------------------------------------------------------|-------------------------------------------------------|
| Processo Seletivo - Proce                                                        | sso Seletivo - 193/2023 - IFES -<br>FACULTATIVA E NOVO CUR<br>Alegre - Tecnologia em Cafeicu                                | VAGAS REMANESCENTES –<br>SO - IFES - Ifes - 193/2023<br>Iltura - Matutino - Novo Curso                                | TRANSFERÊNCIA EXTERNA                                 |
| -0                                                                               | 2                                                                                                    | 3                                                                                                    | 4                                                     |
| QUESTIONÁRIO<br>SOCIOECONÔMICO                                                   | REQUERIMENTO PARA<br>UTILIZAÇÃO DO NOME<br>SOCIAL                                                                           | DOCUMENTOS<br>OBRIGATÓRIOS PARA<br>INSCRIÇÃO                                                                          | DOCUMENTOS<br>COMPROBATÓRIOS DA<br>GRADUAÇÃO ANTERIOR |
| PS 193/2023 - TRANSFEREN                                                         | icia e novo curso - questioná                                                                                               | ÁRIO SOCIOECONÔMICO                                                                                                   |                                                       |
| TRANSFERÊNCIA EXTERN                                                             | A FACULTATIVA E NOVO CURSO - QUES<br>Não serão aceitos documentos in                                                        | TIONÁRIO SOCIOECONÔMICO - PAR<br>completos, ilegíveis ou rasurados                                                    | A TODOS OS CANDIDATOS                                 |
| TRANSFERÊNCIA EXTERN                                                             | A FACULTATIVA E NOVO CURSO - QUES<br>Não serão aceitos documentos in<br>Candidato: Confira seus dados Pe<br><b>Eu, cand</b> | TIONÁRIO SOCIOECONÔMICO - PAR<br>completos, ilegíveis ou rasurados<br>ssoais na ÁREA DO CANDIDATO.<br><b>idato(a)</b> | ta todos os candidatos                                |
| * Naturalidade:                                                                  | A FACULTATIVA E NOVO CURSO - QUES<br>Não serão aceitos documentos in<br>Candidato: Confira seus dados Pe<br><b>Eu, cand</b> | TIONÁRIO SOCIOECONÔMICO - PAR<br>completos, ilegíveis ou rasurados<br>ssoais na ÁREA DO CANDIDATO.<br><b>idato(a)</b> | IA TODOS OS CANDIDATOS                                |
| * Naturalidade:                                                                  | A FACULTATIVA E NOVO CURSO - QUES<br>Não serão aceitos documentos in<br>Candidato: Confira seus dados Pe<br><b>Eu, cand</b> | TIONÁRIO SOCIOECONÔMICO - PAR<br>completos, ilegíveis ou rasurados<br>ssoais na ÁREA DO CANDIDATO.<br><b>idato(a)</b> | IA TODOS OS CANDIDATOS                                |
| * Naturalidade:<br>* Cor/Raça:                                                   | A FACULTATIVA E NOVO CURSO - QUES<br>Não serão aceitos documentos in<br>Candidato: Confira seus dados Pe<br>Eu, cand        | TIONÁRIO SOCIOECONÔMICO - PAR<br>completos, ilegíveis ou rasurados<br>ssoais na ÁREA DO CANDIDATO.<br>idato(a)        | ta TODOS OS CANDIDATOS                                |
| TRANSFERÊNCIA EXTERN * Naturalidade: * Nacionalidade: * Cor/Raça: * Procedência: | A FACULTATIVA E NOVO CURSO - QUES<br>Não serão aceitos documentos in<br>Candidato: Confira seus dados Pe<br>Eu, cand        | TIONÁRIO SOCIOECONÔMICO - PAR<br>completos, ilegíveis ou rasurados<br>ssoais na ÁREA DO CANDIDATO.<br>idato(a)        | LA TODOS OS CANDIDATOS                                |

Ao final de cada etapa clique em <salvar e próximo>.

4º De acordo com sua modalidade de inscrição, anexe os formulários identificados um a um.

| SOCIOECONÔMICO<br>Concluido                                                                                                    | REQUERIMENTO PARA<br>UTILIZAÇÃO DO NOME<br>SOCIAL<br>Concluido | DOCUMENTOS<br>OBRIGATÓRIOS PARA<br>INSCRIÇÃO | DOCUMENTOS<br>COMPROBATÓRIOS DA<br>GRADUAÇÃO ANTERIO |
|----------------------------------------------------------------------------------------------------|----------------------------------------------------------------|----------------------------------------------|------------------------------------------------------|
| PS 193/2023 - DOCUMENTOS                                                                                                    | OBRIGATORIOS PARA INSCRIÇÃ                                     | O - CRA                                      |                                                      |
| * Cadastro de Pessoa Física –<br>CPF (original digitalizado):                                                                                                    | Escolher arquivo Nenhum arc                                    | uivo escolhido                               |                                                      |
| * Documento de                                                                                                    | Escolher arquivo Nenhum arc                                    | uivo escolhido                               |                                                      |
| Diretoria-Geral da Polícia<br>Diretoria-Geral da Polícia<br>Civil ou pelas Forças<br>Armadas, pela Polícia Militar<br>ou pela Polícia Federal;<br>identificação fornecida por<br>ordens ou conselhos de<br>classes que por lei tenham<br>validade como documento<br>de identidade, Carteira de<br>Trabalho e Previdência Social<br>emitida após 27 de janeiro<br>de 1997, exceto formato<br>digital, ou Carteira Nacional<br>de Habilitação com<br>fotografia, na forma da Lei<br>nº 9.503, de 23 de setembro<br>do 1907 ou Porcanorto |                                                                |                                              |                                                      |
| (original digitalizado):                                                                                                    |                                                                |                                              |                                                      |

## 5º Indique se você concluiu algum curso de graduação no Ifes.

| graduação no lfes?:                                                             | Sim |
|---------------------------------------------------------------------------------|-----|
| * Curso de origem para<br>quem concluiu o ensino<br>médio ou graduação no Ifes: |     |
| * Campus do curso de                                                            |     |
| origem para quem concluiu<br>o ensino médio ou                                  |     |
| graduaçao no Ites:                                                              |     |
| * Turno do curso de origem<br>para quem concluiu o ensino                       |     |
| medio ou graduação no lfes:                                                     |     |

Se sim, informe os demais campos e finalize sua inscrição.

## Caso contrário, anexe os documentos e finalize sua inscrição.

| PS 193/2023 - TRANSFERÊNCIA                                                                                                    | A E NOVO CURSO - DOCUMENTOS OBRIGATÓRIOS  |
|----------------------------------------------------------------------------------------------------|-------------------------------------------|
| * Concluiu um curso de<br>graduação no lfes?:                                                                                                    | Não                                       |
| * Matriz curricular do curso<br>de origem constando a carga<br>horária necessária para a<br>graduação. Para ar                                                   | Escolher arquivo Nenhum arquivo escolhido |
| instituições em que a<br>estrutura curricular dos<br>cursos e o histórico do aluno                                                                               |                                           |
| registram apenas créditos, o<br>candidato deverá apresentar<br>também um documento da<br>Instituição com a devida<br>conversão dos créditos em<br>carga horária: |                                           |
| * b) Histórico escolar do<br>curso de graduação(original                                                                                                    | Escolher arquivo Nenhum arquivo escolhido |
| digitalizado) em que conste:<br>l- identificação da IES e ato<br>legal de credenciamento ou<br>recredenciamento; 6 ll –                                          |                                           |
| número e data da portaria<br>de reconhecimento (ou de<br>renovação de                                                                                            |                                           |
| reconhecimento) do<br>respectivo curso ou de sua                                                                                                    |                                           |

6º Salve seu comprovante de inscrição.

7º Só é aceita uma inscrição no processo seletivo. Caso queira alterar o curso/modalidade, retorne a tela inicial e cancele sua inscrição. Após o cancelamento você poderá realizar outra inscrição.

| ÁREA D    | O CANDIDATO - <b>MINHAS INSCR</b>                                               | IÇÕES                                   |                |                                                                  |
|-----------|---------------------------------------------------------------------------------|-----------------------------------------|----------------|------------------------------------------------------------------|
| Q Histór  | ico de Inscrições:                                                              |                                         |                | NOVA INSCRIÇÃO                                                   |
| Proce     | esso Seletivo - Processo Seletivo - 193/2023 - IFES - \<br>FACULTATIVA E NOVO C | /AGAS REMANESCEN<br>'URSO - IFES - Ifes | TES – TRANSFEI | RÊNCIA EXTERNA                                                   |
| Inscrição | Vaga                                                                            | Data de<br>Inscrição                    | Situação       | Ações                                                            |
| 32        | Cariacica - Engenharia de Produção - Integral - Novo<br>Curso - Cariacica       | 18/12/2023 12:47                        | Cancelado      | › Mais informações                                               |
| 45        | Alegre - Tecnologia em Cafeicultura - Matutino -<br>Novo Curso - Alegre         | 19/12/2023 10:36                        | Gratuita       | <ul> <li>Mais informações</li> <li>Cancelar Inscrição</li> </ul> |

\* Clique na inscrição desejada para mais informações.